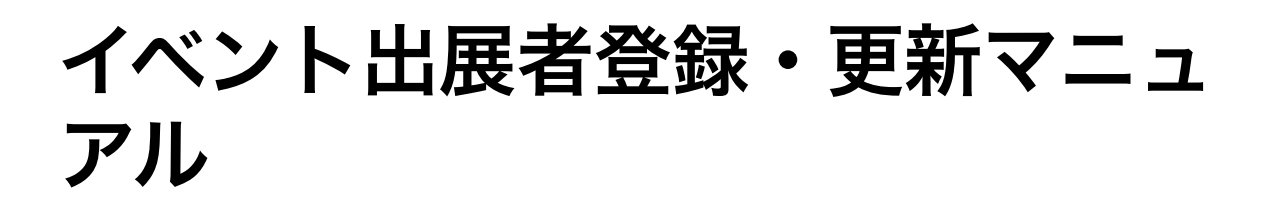

## イベントガイドアプリ「dokoiko」とは

出展者詳細や商品画像・デジタルマップなど、解像度の 高い情報を簡単に配信できるプラットフォームです。

イベント情報がまとまっておらず、出展内容などの雰囲 気が伝わらない従来の課題を解決し、イベントページの 閲覧者の来場意欲の向上と、来訪店舗・ブースの事前探 索を強力にサポートします。

地域の今を可視化し、イベント間の相乗効果を高めると ともに、地域活性化と豊かな暮らしへの貢献を目指しま す。

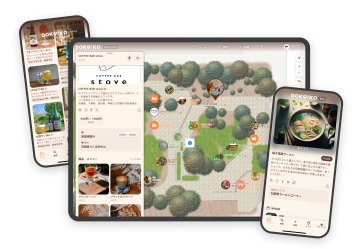

https://about.dokoiko.ap

## ▼ dokoikoの特徴

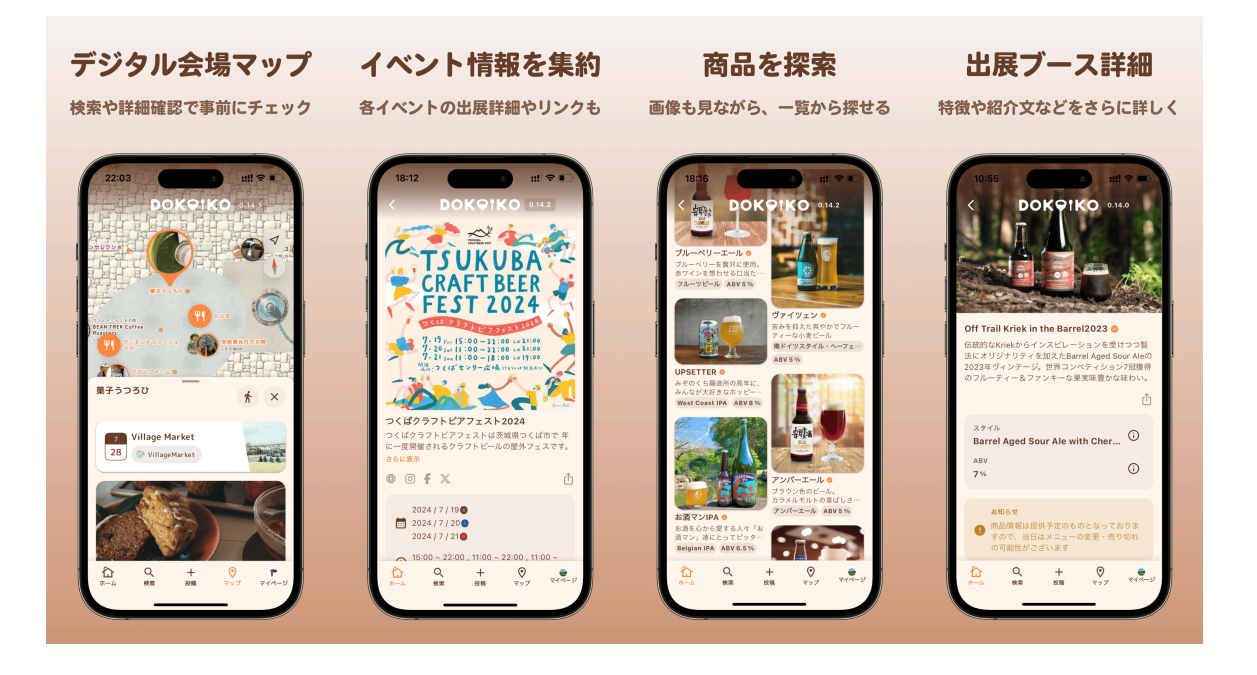

## 出展登録の流れ無料

店舗情報は後からいつでも更新できます 入力内容の一時保存機能は鋭意開発中ですので、時間がない場合などは必須 項目のみを入力し、登録後の情報修正がおすすめです。

- 1. イベント主催者様から案内される 出展登録リンク にパソコンまたはスマートフォンか らアクセスします
- ▼ 2. 過去に別のイベント等でdokoikoへ登録済みの方 操作時間:約10秒
  - a. ログインが必要な場合はログインします
  - b. 出展するイベントを選択する画面が表示された場合は、出展するイベントを選 択し、 次へを押します

  - d. 商品・メニューの変更がある場合は、必要に応じて情報を更新し、 🔭 を押 します
- ▼ 2. 初めてご利用の方 操作時間:約5分
  - a. アカウント登録 を押し、dokoikoのアカウント を作成します
  - b. 出展するイベントを選択する画面が表示された場合は、出展するイベントを選択し、
     次へを押します
  - c. 店舗種別を選択(該当のものがない場合は その他を選択)し、店舗名や紹介文、SNS 情報などを入力し、ページ下部の次へを押 します
  - d. (展示・販売商品がない場合は<u>wへ</u>を押し、以降の手順は不要です)
  - e. <u>メニューを追加</u>を押し、販売・展示する商品名 を入力します

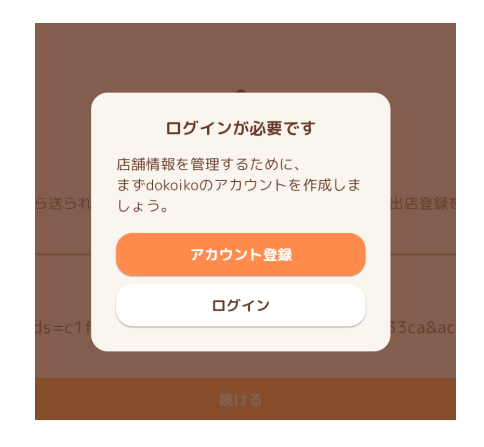

f. 商品画像や紹介文などを入力し、 <u>w</u> を押 します

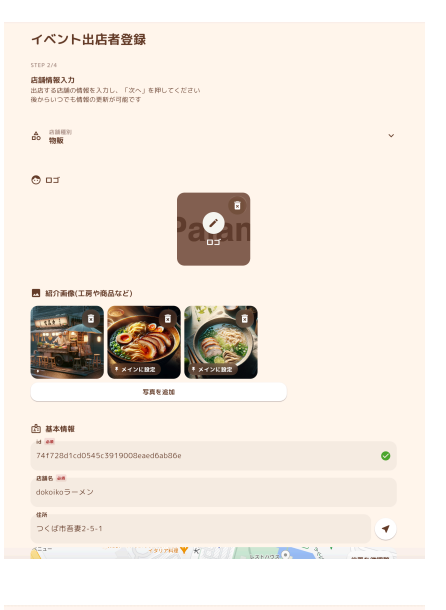

| イベント出店者登録                                                                                                  |  |
|----------------------------------------------------------------------------------------------------|--|
| STFP 34<br><b>メニュー信息(情報入力)</b><br>編巻する出版メニュー構成入力し、「深へ」を押してくだだい<br>線から情報の使用・点払ら可能です<br>CFR120000<br>メニューモ病面 |  |
| 255×21-6800<br>300                                                                                         |  |
|                                                                                                    |  |

 (展示・販売商品がある方のみ)全ての商品を 出品する場合は 全ての商品を出品する を選択しま す。

イベント毎に出品商品を変更する場合は 出品商品を選択するを選択します。

▼ 出品商品を選択する を選択した場合:

出品する商品を選択し、 <br/>
次へを押します<br/>
(メニュー画像をタップ/クリックするとメ<br/>
ニューの選択を切り替えられます)

4. 情報更新処理が実行され、出展登録が完了します

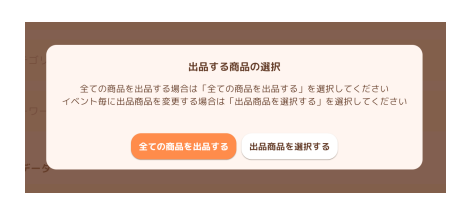

## 登録後の情報更新の流れ無料

 以下のリンクまたはQRコードからdokoikoにア クセス (すぐにアクセスでき、快適に動作するアプリ ダウンロードがおすすめです)

https://apps.apple.com/jp/app/dokoiko/id6466408879

https://play.google.com/store/apps/details? id=com.palames.dokoiko

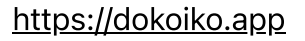

- 右下のマイページボタンをクリックして、マイページへ移動

   マイページボタンの代わりにログインボタンが表示される場合は、ログインボタンをクリックして、前回作成したアカウントへログイン)
   (パソコンなどの場合はマイページボタンが画面右上にある場合があります)
- 3. 管理中の店舗から、対象の店舗ボタンをクリック (画面スクロールが必要な場合があります)
- 9. 更新・追加したい項目の右上にある 編集ボタン を 押します
- 5. 情報を更新し、ページ下部の 更新する ボタンを 押します

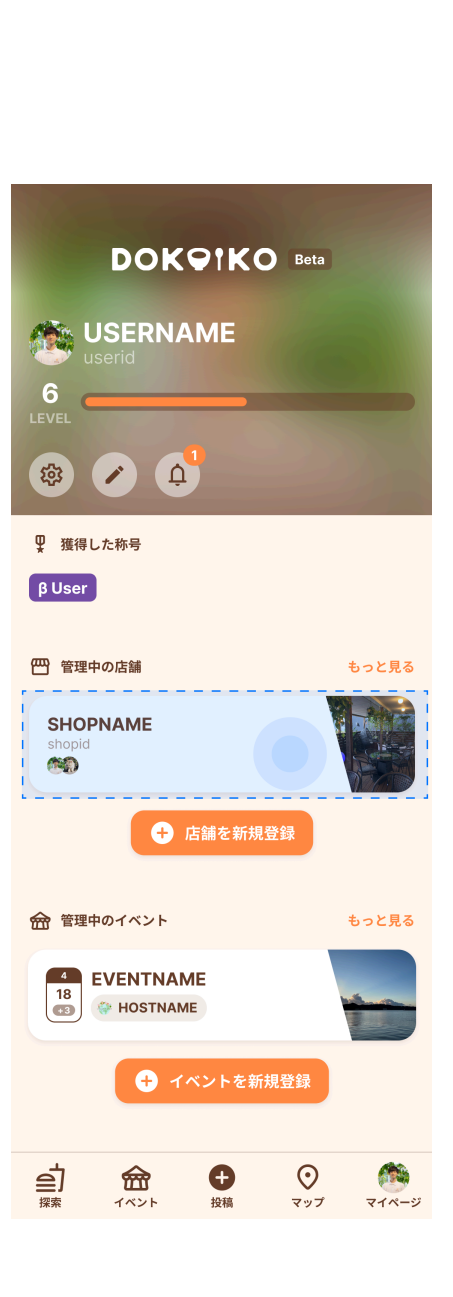

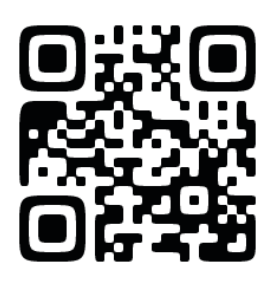

お問い合わせ先

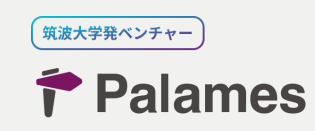

株式会社Palames

〒305-0031

つくば市吾妻2-5-1つくば市産業振興センター

メール:<u>support@palames.com</u>

電話:090-8065-3422(平日11:00~18:00)